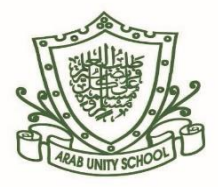

## Guideline for booking Students vaccination through 'COVID 19 MOHAP UAE' application.

• Download the 'COVID 19 MOHAP UAE' application on your mobile.

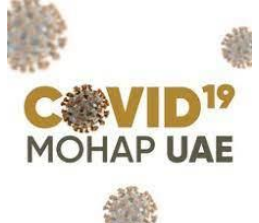

- Go to Booking options, and select 'Resident worker and families' click 'Book Appointment'
- Select 'Child 12+'.
- Select the type of vaccine, after referring to the age requirement mentioned.
- Enter the details of the student.
- Select the suitable date and time.
- You will receive a confirmation message regarding your vaccination.
- Students should be accompanied by the parent / sponsor, who needs to carry their passport copy, emirates ID, along with the emirates ID of the student.

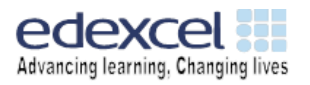